## Crear formas utilizando efectos

1. Crea una circunferencia de 130 px de diámetro, y rellénala con un degradado.

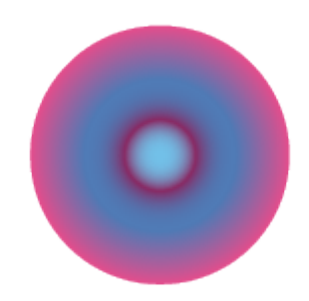

- 2. Crea una copia de la circunferencia.
- 3. A la primera, aplícale un Efecto → Distorsionar y transformar → Zigzag, con un Tamaño del 12% (Relativo), 2 Crestas por segmento, y en Puntos elige Vértice.
- 4. Aplícale también un Efecto  $\rightarrow$  Estilizar  $\rightarrow$  Redondear vértices, con radio de 5 px.
- 5. Crea una copia de la circunferencia deformada.
- 6. A la primera copia, aplícale un efecto Efecto  $\rightarrow$  Distorsionar  $\rightarrow$  Fruncir y engordar, al 90%.

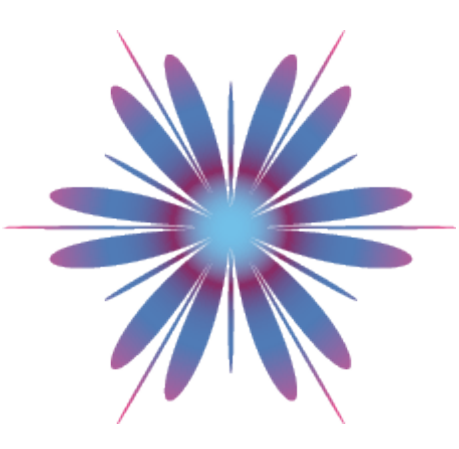

7. A la segunda, aplícale un Efecto  $\rightarrow$  Distorsionar y transformar  $\rightarrow$  Fruncir y engordar, al -57%.

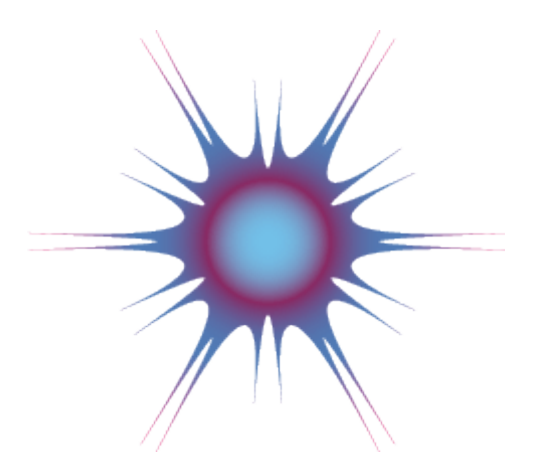

- 8. Selecciona la copia que creaste en el paso 2.
- 9. Aplícale un Efecto → Distorsionar y transformar → Zigzag, con un Tamaño del 1px (Absoluto), 45 Crestas por segmento, y en Puntos elige Suavizar.
- 10. Aplícale también un Efecto  $\rightarrow$  Distorsionar y transforma $\rightarrow$  Fruncir y engordar, al 45%.

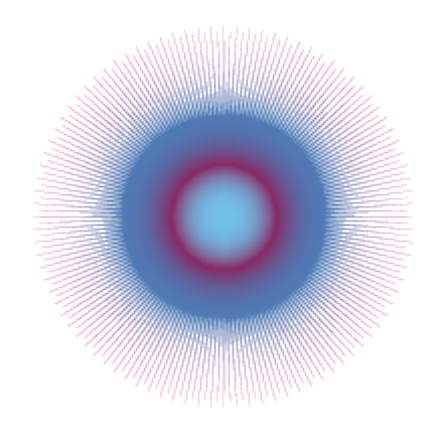

- 11. Selecciona los tres objetos creados, y céntralos vertical y horizontalmente.
- 12. Desde el panel **Transparencia**, con todos los elementos seleccionados, selecciona **Luz fuerte** y reduce la **Opacidad** al **70**%.

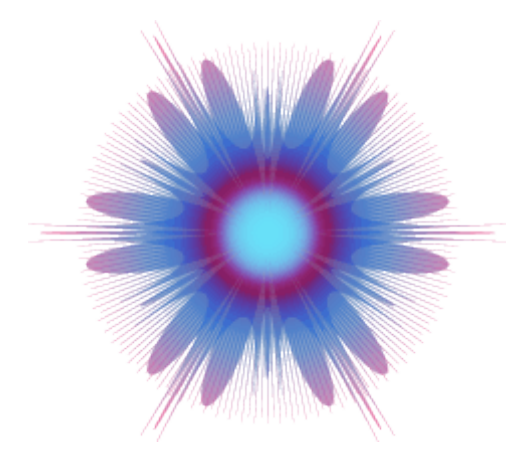